# EINA DE SEGUIMENT DE TREBALLS FI D'ESTUDIS (TFE)

Manual d'ús

[Rol Tribunal]

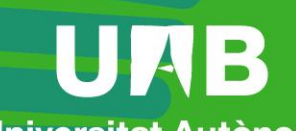

Universitat Autònoma de Barcelona

| 1. | Accés a l'eina | 1 |
|----|----------------|---|
| 2. | Notificacions  | 1 |
| 3. | Consulta       | 1 |
| 4. | Avaluació      | 3 |

https://tfe.uab.cat

Data revisió: 15 gener de 2025

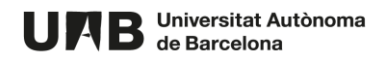

L'eina de TFE (Treball Fi d'Estudis) està dissenyada per **gestionar la comunicació i seguiment tant dels Treballs Fi de Grau com dels de Fi de Màster**. Facilita l'intercanvi d'informació i de documents entre la coordinació, tutors/es, avaluadors/es i estudiants.

Permet la càrrega massiva i automàtica de la relació **tutor/a-estudiant-treball**, sempre i quan aquesta informació hagi estat introduïda dins el mòdul de Sigma-TFEPE. Tot i que també permet incloure aquesta informació de forma manual.

S'ofereix un **espai de seguiment individual per a cada treball**, on el tutor/a i l'estudiant poden intercanviar missatges i documents, seguint la planificació general establerta per la coordinació i, si és el cas, l'específica proposada pel tutor/a. Aquest seguiment es concreta mitjançant fites a assolir i tasques a completar dins de cada fita.

Al final del procés es permet el **lliurament del treball**, la creació de **tribunals** i, si es compleixen les condicions establertes, la **publicació** del treball en el Dipòsit Digital de Documents (DDD).

### 1. Accés a l'eina

L'accés a l'eina es fa mitjançant la següent adreça: <u>https://tfe.uab.cat</u>. És condició indispensable disposar d'un NIU i contrasenya activa.

Teniu accés a l'espai de seguiment a partir del moment en el que la coordinació us assigna com a membre d'un tribunal vinculat a un treball.

#### 2. Notificacions

Per defecte teniu activada la funcionalitat d'enviament de notificacions al vostre correu electrònic institucional. L'enviament es fa diàriament.

L'acció que provoca que se us enviï la notificació és quan el tutor/a ja ha posat la seva nota i vosaltres ja podeu avaluar el treball.

Fent clic sobre la icona de la campana situada a la part superior dreta podeu desactivar aquesta funcionalitat, seleccionar l'idioma dels correus i modificar la vostra adreça de correu electrònic.

| ldioma -           | Usuari Prova  |      | Desconnectar           |
|--------------------|---------------|------|------------------------|
| Configuració       | notificacions |      | ×                      |
| Activar les        | notificacions |      |                        |
| Idioma de les noti | ficacions     |      |                        |
| Català             |               |      | ~                      |
| Correu electrònic  | •             |      |                        |
| usuari.prova@u     | uab.cat       |      |                        |
|                    |               |      |                        |
|                    | Tanca         | r Gu | uardar la configuració |

## 3. Consulta

Feu clic sobre el vostre espai de seguiment.

| UAB Universitat Autònoma<br>de Barcelona | Treballs Fi d'Estudis | ldioma 🔻 | Usuari Prova Intranet Alumnes | ¢ | Desconnectar |
|------------------------------------------|-----------------------|----------|-------------------------------|---|--------------|
| Espais de seguir                         | ment                  |          |                               |   | ACTIU        |

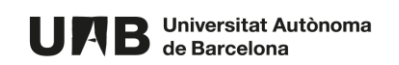

Seguidament se us mostren els tribunals en els que participeu, així com també els avisos i documentació publicats per la coordinació. Feu clic sobre l'enllaç del tribunal corresponent.

| UAB Universitat Autónoma Treballs Fi d'Estudis                                                                                                  | Idioma  Usuari Prova Intranet Alumnes  Desconnecta                                                                                          |
|----------------------------------------------------------------------------------------------------|----------------------------------------------------------------------------------------------------|
| G Grau en pastisseria                                                                                                    |                                                                                                    |
| Treballs                                                                                                    |                                                                                                    |
| Tribunals<br>Tribunals en els que hi participeu<br>Teball 1 [Oficina de l'Autònoma Interactiva Docent Blogs]                                    | 26 ďag. 2021 10:00                                                                                                    |
| Avisos                                                                                                    | Informació general                                                                                                    |
| Formació bibliografia Solid Mestratges<br>Des de Biblioteques s'ha organitzat una formació virtual per ajudar-vos a organitzar la bibliografia. | Plantilles<br>(21 de jul 2021 08:19)<br>Descarregueu aquestes plantilles per utilitzar-les durant el procés<br>d'elaboració del vostre TFG. |
| Accediu al web de biblioteques per inscriure-us.<br>Veure més                                                                                   | @ Plantilla 1.docx (11,441Kb)<br>@ Plantilla 2.docx (11,441Kb)                                                                              |
|                                                                                                    | @Plantilla 3.xlsx (98,572Kb)                                                                                                    |

A continuació es mostren les dades del tribunal (dia, hora, lloc i membres) i també es mostren les dades del treball o treballs que té vinculats. Des d'aquí podeu descarregar el treball.

| au en pastisseria                                                                                                   |                                                                                                    |
|----------------------------------------------------------------------------------------------------|----------------------------------------------------------------------------------------------------|
| DADES DEL TRIBUNAL                                                                                                  |                                                                                                    |
| Tribunal T6830                                                                                                    | dijous, 26 d'agost,                                                                                                    |
| 26 d'ag. 2021 10:00 Sala de Graus de la Facultat<br>• Usuari Prova Intranet Alumnes (usuari prova@e-campus.uab.cat) | 10:00                                                                                                    |
| Treballs (1)                                                                                                    |                                                                                                    |
| (Data limit de lliurament 26 de jul. 2021 10:00) DADES DEL TRE                                                      | EBALL                                                                                                    |
| Treball 1 (Oficina de l'Autònoma Interactiva Docent Blogs)                                                          | Avaluació Tribun                                                                                                    |
| Títol i resum                                                                                                    | Dades per a la publicació del treball                                                                                                    |
| Català Espanyol Anglès                                                                                              |                                                                                                    |
|                                                                                                    | Es permet la reproducció total o parcial i la comunicació pública de l'ob                                                                          |
| Pastissos clàssics<br>Besum en català                                                                               | sempre que no sigui amb finalitats comerciais, i sempre que es reconeg<br>l'autoria de l'obra original. No es permet la creació d'obres derivades. |
| Paraules clau separades per comes : farina, sucre, ametlla                                                          | Autoritzacions per a la publicació                                                                                                    |
| Document                                                                                                    | ✓ Autor/a                                                                                                    |
| 26 de jul. 2021 12:10                                                                                               | × Tutor/a                                                                                                    |
| DESCÀRREGA DEL TREBALL                                                                                              | No autoritzo perquè conté patents.                                                                                                    |
|                                                                                                    | ✓ Coordinador/a                                                                                                    |
|                                                                                                    | Metadades per al DDD                                                                                                    |
|                                                                                                    | Codi Centre: 210     Codi Pla d'Estudio: 710. Pla d'astudio do pastissoria                                                                         |
|                                                                                                    | <ul> <li>• Codi Titulació: 21213 - Grau en pastisseria</li> </ul>                                                                                  |
|                                                                                                    | Avaluar treball                                                                                                    |

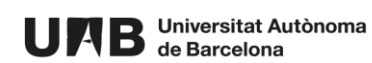

En cas d'haver-hi més d'un treball, es mostren de forma seqüencial en aquesta pàgina.

Si feu clic sobre el botó Avaluar treball podeu consultar, a més de la informació de la pantalla anterior:

- l'enllaç al resultat de l'anàlisi de detecció de plagi, en cas que la coordinació ho hagi activat
- la nota del tutor/a (i del coavaluador/a, si s'escau)

#### 4. Avaluació

Feu clic sobre el botó Avaluar treball.

| Treballs (1)                                                                                                    |                                                                                  |  |  |  |  |
|----------------------------------------------------------------------------------------------------|----------------------------------------------------------------------------------|--|--|--|--|
| (Data limit de lliurament 26 de jul. 2021 10:00 )                                                                                                    |                                                                                  |  |  |  |  |
| Treball 1 (Oficina de l'Autònoma Interactiva Docent Blogs)                                                                                                    | ball 1 (Oficina de l'Autònoma Interactiva Docent Blogs)     & AVALUACIÓ TRIBUNAL |  |  |  |  |
| Català       Espanyol       Anglès         Pastissos clàssics       Resum en català         Paraules clau separades per comes : farina, sucre, ametila         Document         26 de jul. 2021 12:10         © TFG Pastisseria final.pdf (233,757Kb) | Dades per a la publicació del treball                                            |  |  |  |  |
|                                                                                                    | Coordinador/a  Motadades paral DDD                                               |  |  |  |  |
|                                                                                                    | Codi Centre: 210                                                                 |  |  |  |  |
|                                                                                                    | Codi Pla d'Estudis: 710 - Pla d'estudis de pastisseria                           |  |  |  |  |
|                                                                                                    | Codi Titulació: 21213 - Grau en pastisseria                                      |  |  |  |  |
| Avaluar treball                                                                                                    |                                                                                  |  |  |  |  |

Per introduïr la vostra avaluació, aneu al final de tot de la pàgina i empleneu els camps **Nota Tribunal**, **Anotacions Tribunal** i **Document adjunt** (si s'escau). L'estudiant veu per defecte la nota i els possibles documents adjunts. En canvi només veurà les anotacions si així ho defineix el coordinador/a.

Per finalitzar, feu clic sobre el botó Desar Avaluació.

Atenció! Una vegada deseu l'avaluació no la podreu modificar. En cas d'haver-ho de fer, haureu de contactar amb la coordinació.

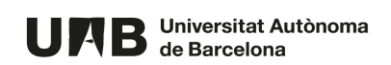

| Avaluació Tribunal                                                                           |  |  |
|----------------------------------------------------------------------------------------------|--|--|
| Anotacions per al tribunal     Nota Tribunal                                                 |  |  |
| 10                                                                                           |  |  |
| Anotacions Tribunal                                                                          |  |  |
| $\begin{array}{ c c c c c c c c c c c c c c c c c c c$                                       |  |  |
| L'exposició ha sigut correcta.                                                               |  |  |
|                                                                                              |  |  |
|                                                                                              |  |  |
|                                                                                              |  |  |
|                                                                                              |  |  |
|                                                                                              |  |  |
|                                                                                              |  |  |
| lines:1 words:5 00                                                                           |  |  |
|                                                                                              |  |  |
| Document actual 26 de jul. 2021 13:27 - Rúbrica.xlsx (98,572Kb)<br>Document adjunt           |  |  |
| Seleccioneu el fitxer Navega                                                                 |  |  |
| Després de desar la nota només la podreu modificar si contacteu amb el vostre coordinador/a. |  |  |
| Desar Avaluació                                                                              |  |  |

Aquesta obra està subjecta a una llicència de <u>Reconeixement-NoComercial-Compartirlgual 4.0</u> <u>Internacional de Creative Commons</u>.

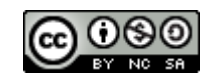

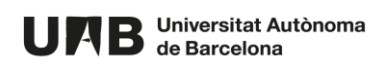